## Creëren van certificaten in de NOJ-toetsomgeving

## 1. Ga naar <u>www.juniorolympiade.nl/admin</u>

## 2. Log in als coördinator

Je ziet dan het overzicht van de leerlingen van jouw school, zoals hieronder afgebeeld.

| NOJ demos                                  | chool                                 |                |        |                    |          |                   |           |  |  |
|--------------------------------------------|---------------------------------------|----------------|--------|--------------------|----------|-------------------|-----------|--|--|
|                                            |                                       |                |        |                    |          |                   |           |  |  |
| Name                                       |                                       |                | NOJ de | NOJ demoschool     |          |                   |           |  |  |
| Adres 1                                    |                                       |                |        |                    |          |                   |           |  |  |
| Adres 2                                    |                                       |                |        |                    |          |                   |           |  |  |
| Zip code                                   |                                       |                |        |                    |          |                   |           |  |  |
| Adres                                      |                                       |                | Natuur | Natuurkundelaan 12 |          |                   |           |  |  |
| Provincie                                  |                                       |                | Utrech | Utrecht            |          |                   |           |  |  |
| Students                                   |                                       |                |        |                    |          |                   |           |  |  |
| Edit Create Skeleton Students Coordinators | on Users Creëer certificaten Students |                |        |                    |          |                   |           |  |  |
| Importeren                                 | Name                                  |                |        |                    |          |                   |           |  |  |
| Documents                                  | Gebruike                              | ersnaam        |        |                    |          |                   |           |  |  |
|                                            | Class                                 |                |        |                    |          |                   |           |  |  |
|                                            | Name                                  | Gebruikersnaam | Class  | Nakijken           | Geslacht | Eerste ronde 2016 |           |  |  |
|                                            |                                       | dklnoj01       |        | 0                  | Onbekend | Not_participated  | Verwijder |  |  |
|                                            |                                       | dklnoj02       |        | 0                  | Onbekend | Not_participated  | Verwijder |  |  |
|                                            |                                       | dklnoj03       |        | 0                  | Onbekend | Not_participated  | Verwijder |  |  |
|                                            |                                       | dklnoj04       |        | 0                  | Onbekend | Not_participated  | Verwijder |  |  |
|                                            |                                       | dklnoj05       |        | 0                  | Onbekend | Not_participated  | Verwijder |  |  |

## 3. Klik in de linker kantlijn op 'exporteren'

Er verschijnt een overzicht:

| ios demoschoo              |                              |                    |                      |              |                  |  |  |
|----------------------------|------------------------------|--------------------|----------------------|--------------|------------------|--|--|
| lame                       |                              | NOJ demoschool     |                      |              |                  |  |  |
| dres 1                     |                              |                    |                      |              |                  |  |  |
| dres 2                     |                              |                    |                      |              |                  |  |  |
| ip code                    |                              |                    |                      |              |                  |  |  |
| dres                       |                              | Natuurkundelaan 12 |                      |              |                  |  |  |
| rovincie                   |                              | Utrecht            |                      |              |                  |  |  |
| Students                   |                              |                    |                      |              |                  |  |  |
| Edit Create Skeleton Users | Creëer certificaten          |                    |                      |              |                  |  |  |
| Students<br>Coordinators   | xporteren                    |                    |                      |              |                  |  |  |
| Importeren                 | Students                     | Export naar CSV    | Exporteer naar Excel |              |                  |  |  |
| Documents                  | Resultaten Systeemtoets      | Export naar CSV    | Exporteer naar Excel | Certificaten | Certificaten DIY |  |  |
|                            | Resultaten Eerste ronde 2016 | Export naar CSV    | Exporteer naar Excel | Certificaten | Certificaten DIY |  |  |

4. Klik hierin op 'Certificaten' voor de toets van de Eerste ronde 2016.

De certificaten worden gecreëerd in een pdf-bestand met voor elke leerling een pagina. De score van de betreffende leerling staat op het certificaat vermeld. Voor leerlingen die de tweede ronde hebben gehaald, komt een aparte mededeling op het certificaat te staan.

In de onderstaande afbeelding het certificaat dat voor een testaccount was aangemaakt (voor dit testaccount waren geen vragen gemaakt, de betreffende deelnemer had nul vragen goed):

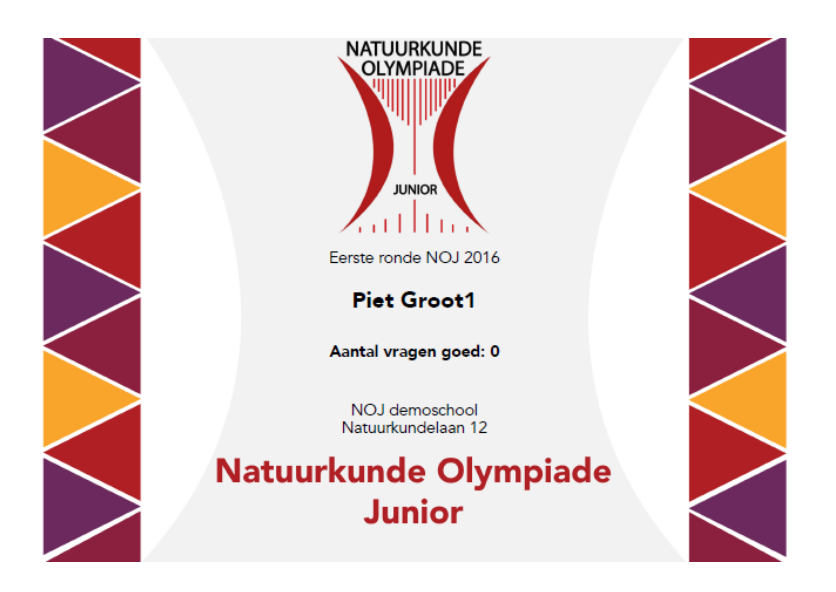

5. De optie 'certificaten DIY' staat voor doe-het-zelf certificaten. Wanneer je deze keuze aanvinkt, krijg je een excelbestand met alle gegevens van de leerlingen. Op basis van dit excelbestand kun je zelf een certificaat samenstellen en afdrukken. Deze optie is met name interessant voor docenten die hun leerlingen onder een alias hebben laten meedoen.